\*\*\*\*\*\*\*\*\*\*\*\*\*\*\*\*\*\*\*\*\*\*\*\*

## Students - Viewing homework

When your teachers set homework for you, they've probably also mentioned it during class time. But in case you forget, need to know the details or actually want to complete it online, then Frog has loads of places where your homework will be.

Firstly, there's the **MyFrog** app – which is free for both android and apple mobiles and tablets. You can find download links on this webpage

## https://frogeducation.com/mobile

Install and log into the app – use you school's Frog web address and your usual username and password, then the app will send you notifications whenever a homework is set. When you open the app, you'll also see your Assignments all listed out by due date.

Remember to check if you're connected to WiFi, if you're not, the app has a low data mode – which only loads in minimal information. Saving your data allowance. If that's unchecked or you're connected to WiFi, then the full assignment will load up and depending what it is, you might even be able to complete it within MyFrog.

Your calendar in the MyFrog app also shows all your homeworks on the due date. You can view any date from here to open the homework.

So that's on your phone – but we also provide all the same access in Frog on your internet browser. When you're logged into Frog. You can click on this "Assignment Menu" and you see it looks pretty similar to the MyFrog app.

Here are all the homeworks organised by due date and here's my calendar. Clicking on any of the homeworks will open the assignment directly.

Take a look at the Assignment Bar at the bottom of the screen. This gives you more information about the homework. There's a space for how many activities there are to complete. When it's due. There's the Comment wall – handy if you need to send a message directly to your teacher.

Some activities like the Text Activity have a Save button, for you to save changes. This allows you to update your work as you go, because once you hit Hand In, you can't undo it. Your teacher can, but you'll need to contact them to ask them to Return the homework to you. Sorry if this seems awkward, but it's to prevent cheating.

Just because you've opened the homework, it doesn't mean you have to complete it straight away. Those save buttons allow you return to it later. You can close it from the X button in the top-left.

Depending how your school has set up your Frog, you can find your homework from the Assignment calendar. These are colour-coded for urgency, green, amber and read. White entries are ones you've handed in, grey are ones the teacher has closed.

Finally, Frog also has a built-in calendar. Your homeworks appear in here as all day events. These are just reminders, they don't link to the homework, but you can always add a calendar widget to your personal dashboard and use that as a homework list.